令和元年11月28日(木) 第11回地理院地図パートナーネットワーク会議

# 地理院地図に関する 最近の話題

# 国土交通省国土地理院 地理空間情報部情報普及課 佐藤 壮紀

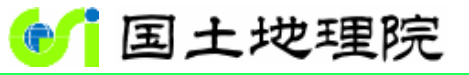

Geospatial Information Authority of Japan

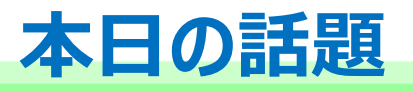

# 1. この1年の間に地理院地図で改良した事項

# 2. 今年度これからの地理院地図の改良予定

3. 地理院地図Vector(仮)の最新の状況

#### CSVファイル読込

住所リスト(CSVファイル)を、ドラッグ&ドロップするだけで地図に表示できるようになりました。

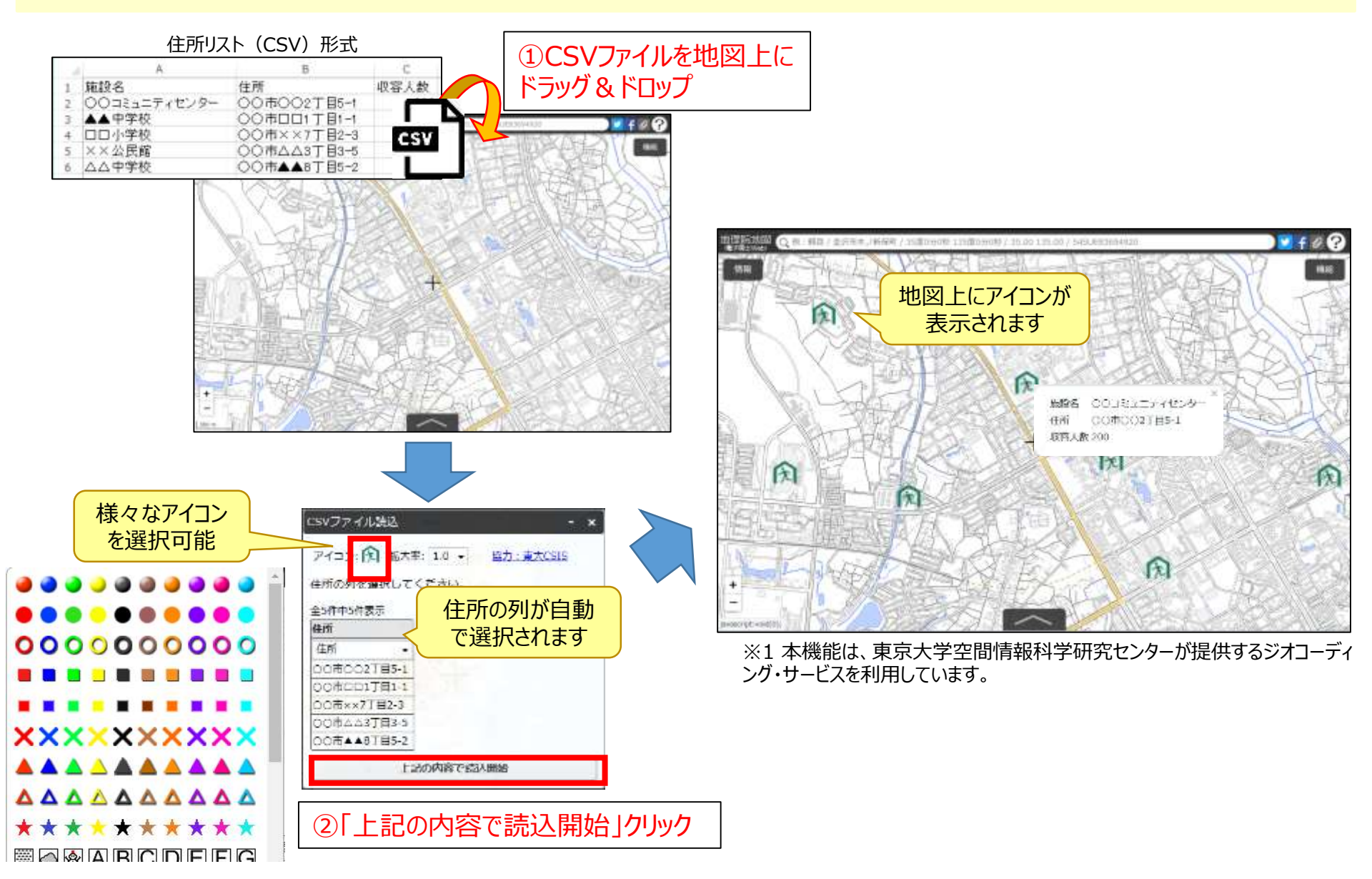

#### 地図の比較

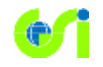

#### 地図を並べて比較することができるようになりました。

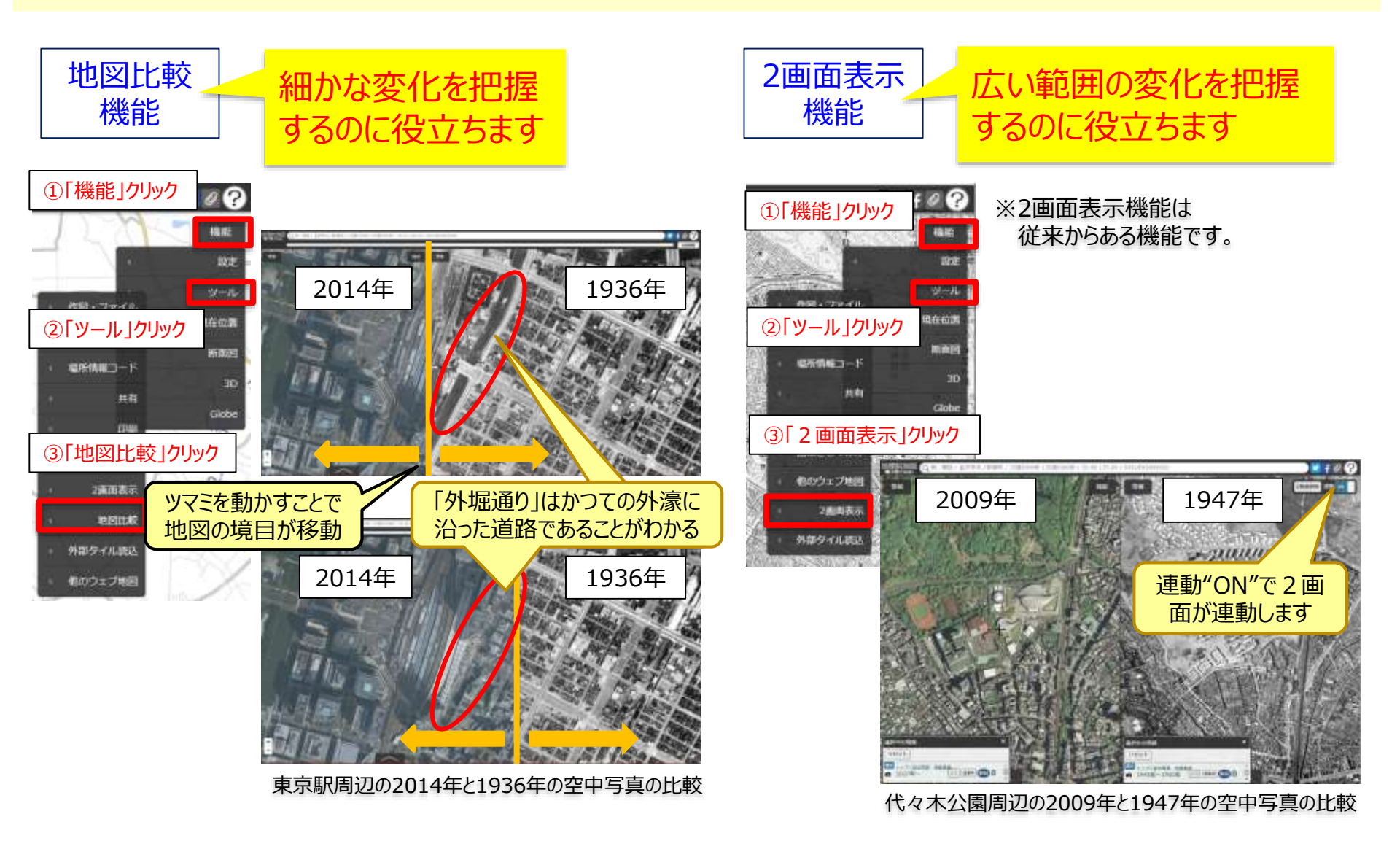

### 自分で作る色別標高図の改善

#### ズームレベル14以下の自分で作る色別標高図がより精細になりました。

#### 改善前

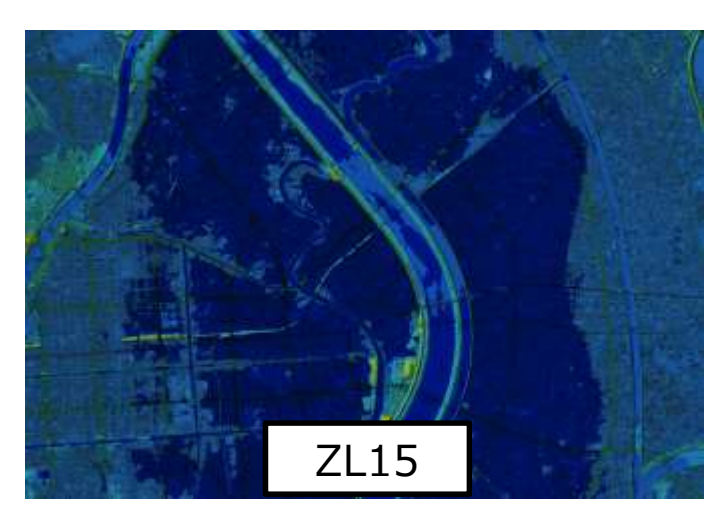

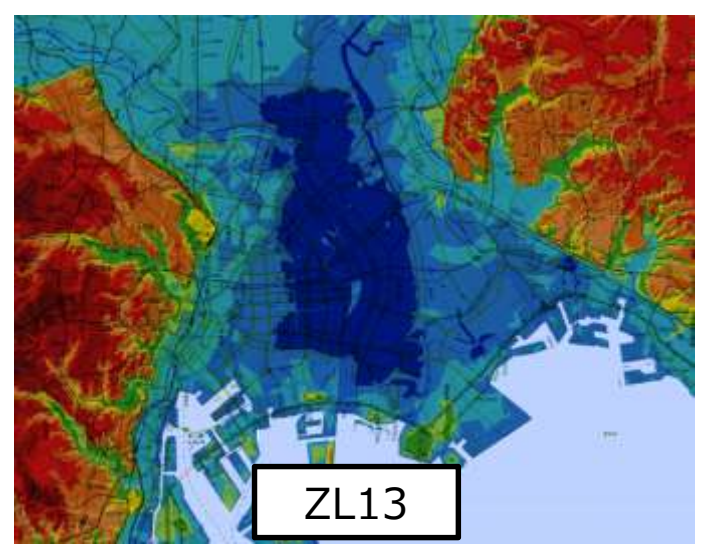

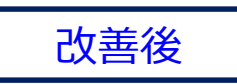

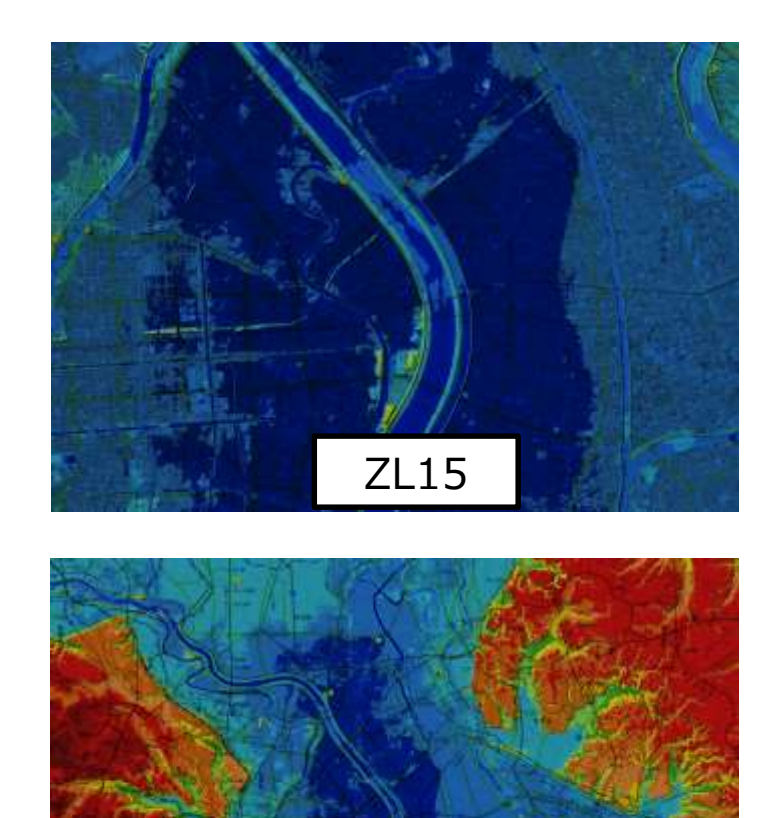

ZL13

より精細に

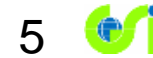

### 「自然災害伝承碑」の公開

#### 本年6月19日から「地理院地図」において、全国各地に建立されている 自然災害伝承碑に関する情報(位置や伝承内容など)の公開を開始しました。

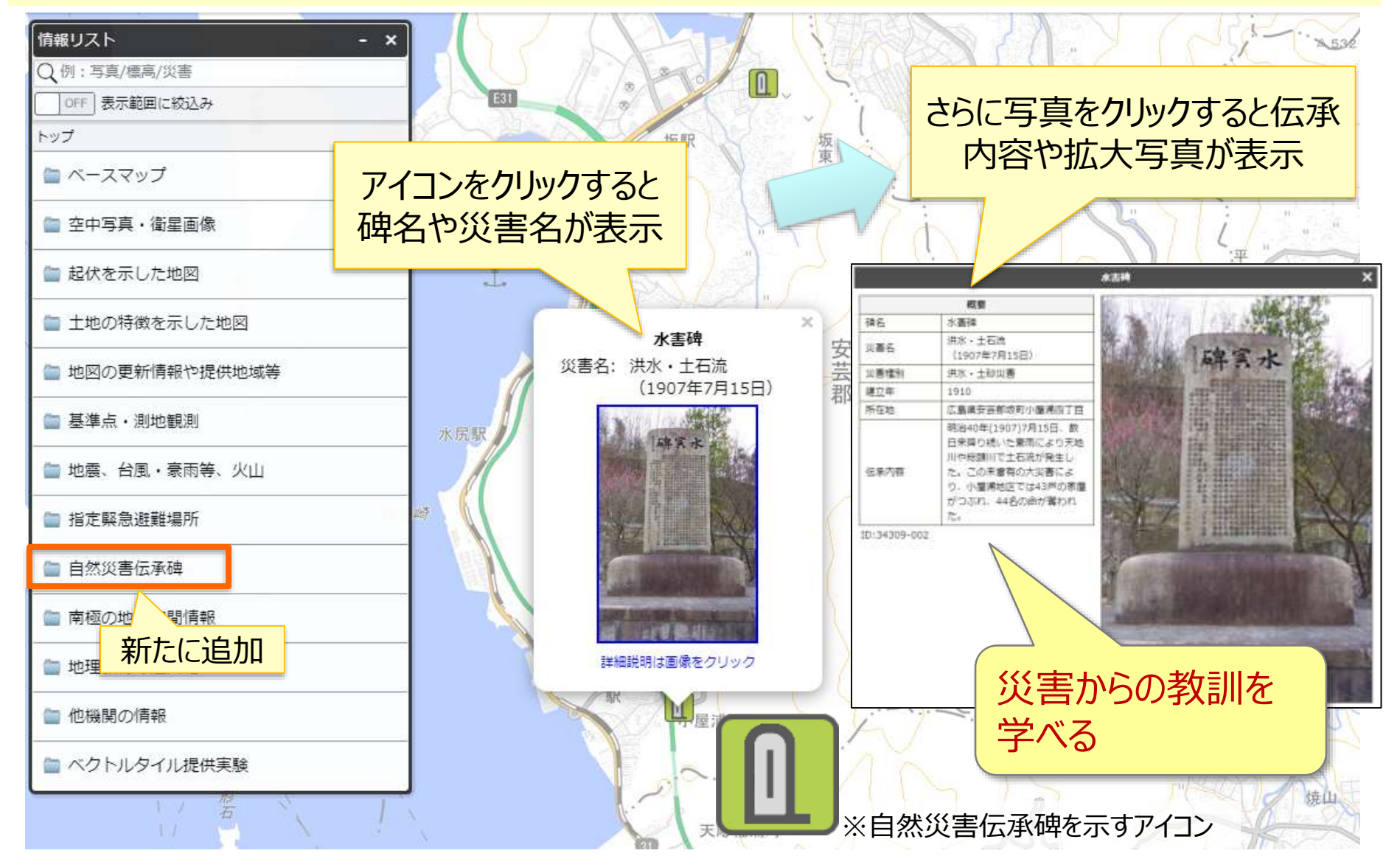

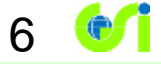

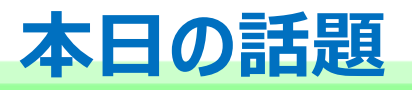

# 1. この1年の間に地理院地図で改良した事項

# 2. 今年度これからの地理院地図の改良予定

3. 地理院地図Vector(仮)の最新の状況

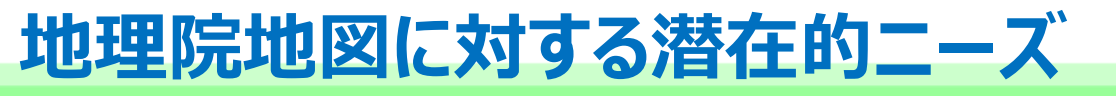

### 今後は、いかに地理院地図を知ってもらうかが重要。

8

#### 「国土交通省行政インターネットモニター」アンケート 〇実施時期:平成31年1月22日~2月12日

○対象者:1,069名(20代~70代の男女)
○回答者:943名
○回答率:88.2%

### Q.地理院地図の機能※を使用後の感想

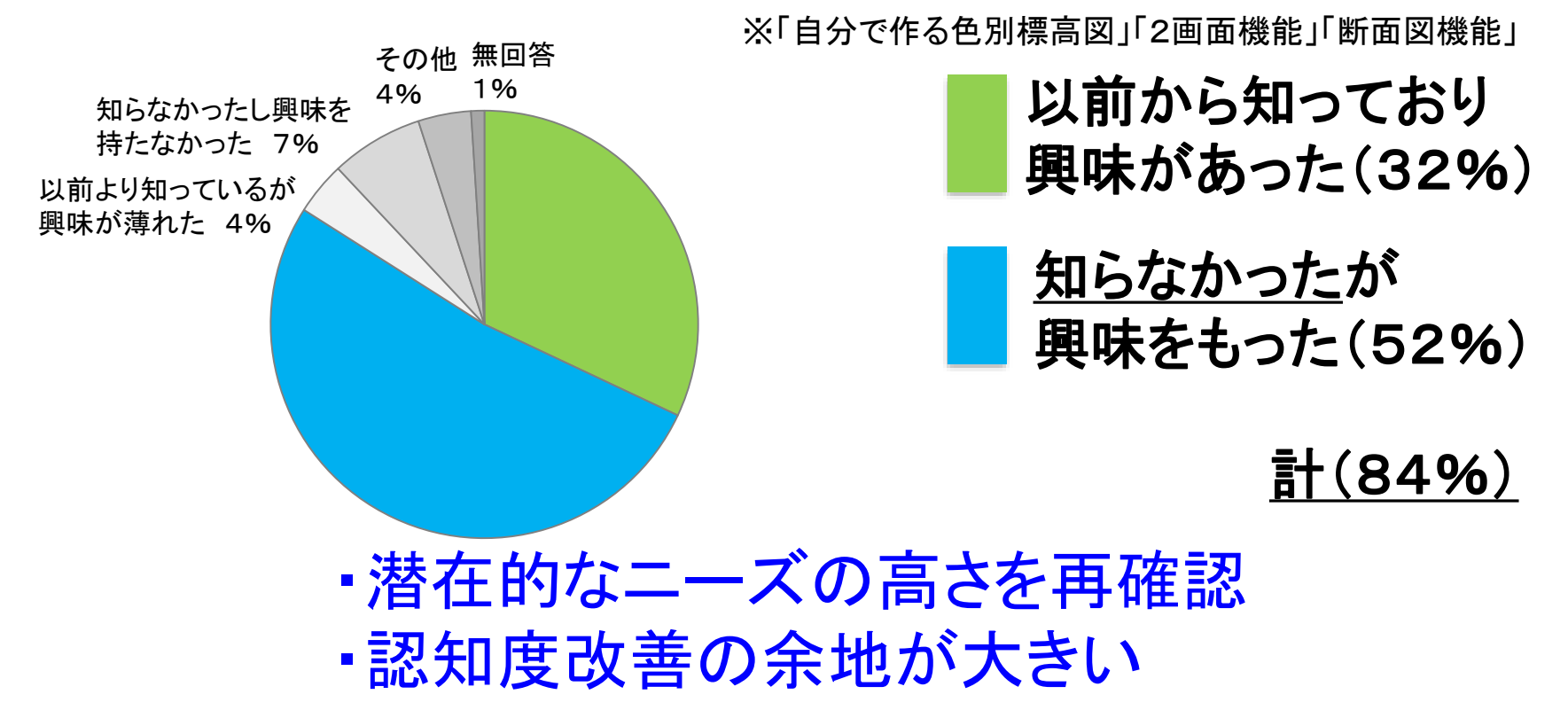

 情報量や使える機能が非常に多いが、それを使いこなせるインターフェースや宣伝に なっていないのではないかと感じる。災害の情報など、リストの上位にはなっているが、 URL等で管理できるのであれば、特定のリンクを別ページに公表するなどあっても良いの ではないか。

9

- <u>すごく良い情報があるが、量が多いため、すぐに利活用が難しい。</u>
- 「地形分類図」を「土地特徴を示した地図」の中に入れることは出来ないのですか。「治水地形分類図」は「土地の特徴〜」の中に入っているので、どのデータがどこに入っているかが分かりにくいと感じることがあります。
- 表示可能データの一覧や説明がほしい。
- 地理の専門的な内容(単語)を知っている人ならば、かなり有意義に活用できると思うのですが、 例えば学校現場で活用する際に、日本史や世界史、公民系の科目を専門としながら、地理の授業をやらなければいけない先生が活用するには難しいところが多くあると感じました。

### ①地理院地図の改良

- アイコン使ったデザインに変更し、直感的な操作が可能に
- スマホに適したユーザインターフェースを新たに作成
- その他、利便性向上のための機能開発を実施

# ②地理院地図紹介サイトの作成

- 地理院地図の「ウリ」を分かりやすく説明
- 具体的な目的別に、活用できる機能、地図・写真を案内

新規作成

● 操作説明の動画を作成

# ①地理院地図改良 イメージ (PC)

#### メニューにアイコンを使うことで、直感的に操作できるようにします。

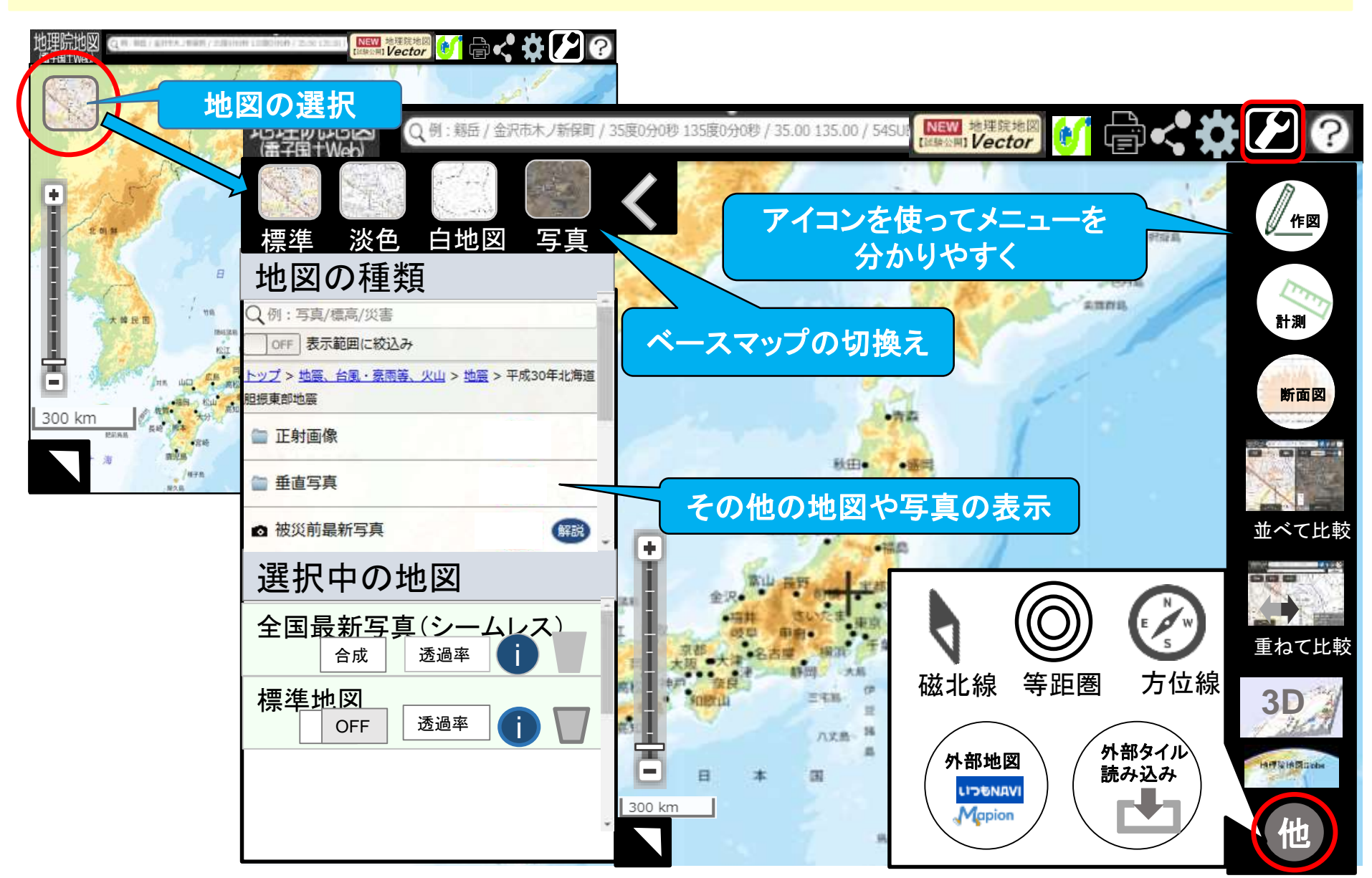

# ①地理院地図改良 イメージ(スマホ)

#### 新たに、スマホに適したデザインを作成します。

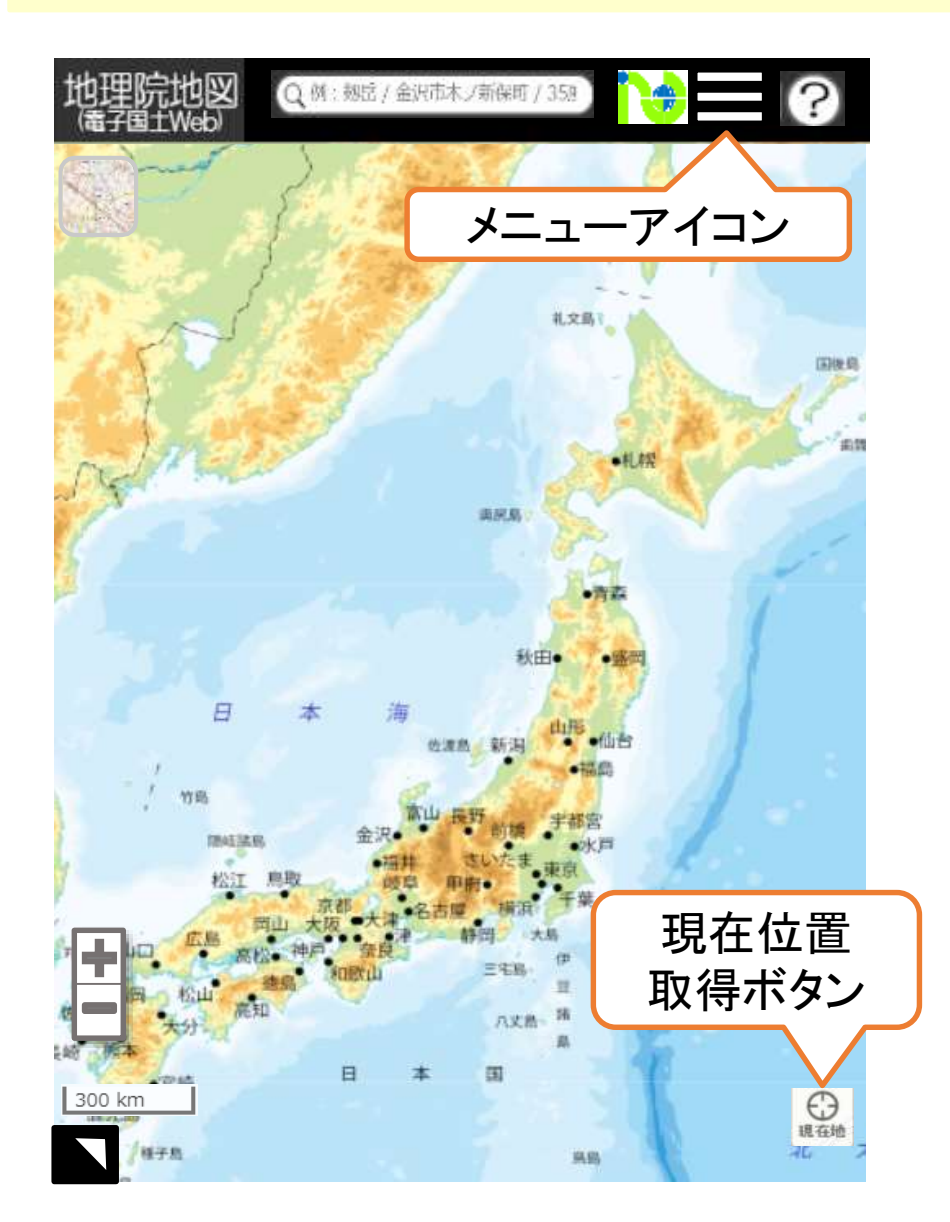

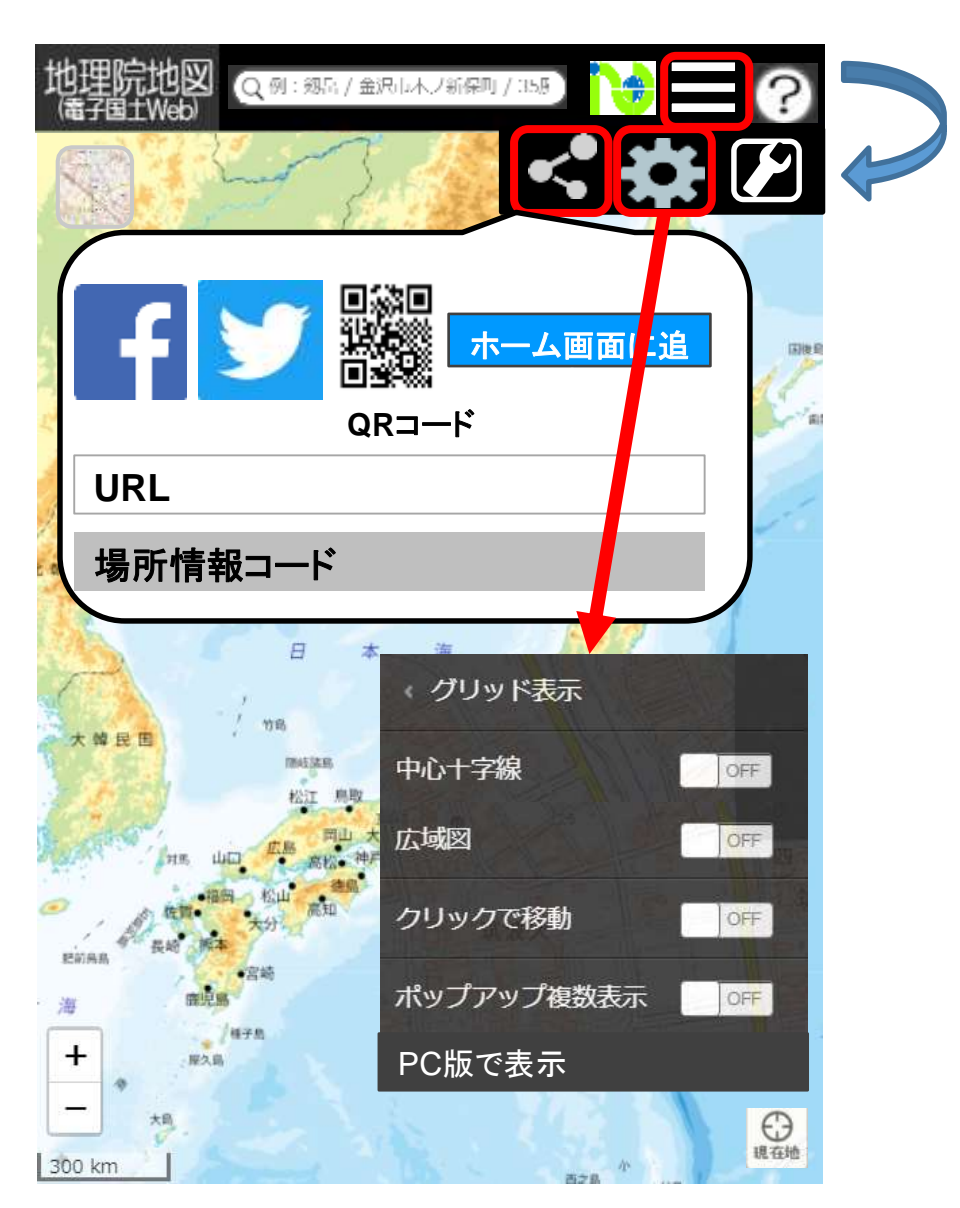

12 💓

### ①地理院地図改良 機能改良

#### さらなる利便性向上のための機能開発を実施します。

#### 画像タイルのRGB値を取得して凡例を表示

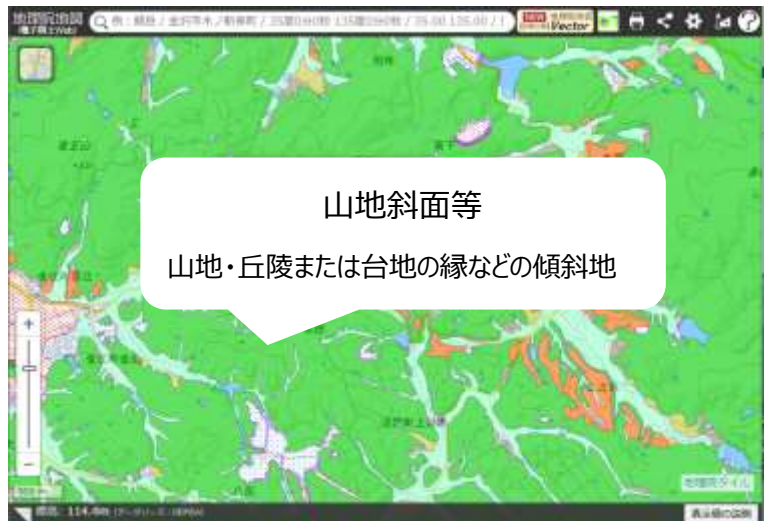

RGB値 ←→ 凡例の対応表があれば、 画像タイルでも地図上をクリックすることで凡 例を表示することが可能に

#### 自分で作る色別標高図の改良

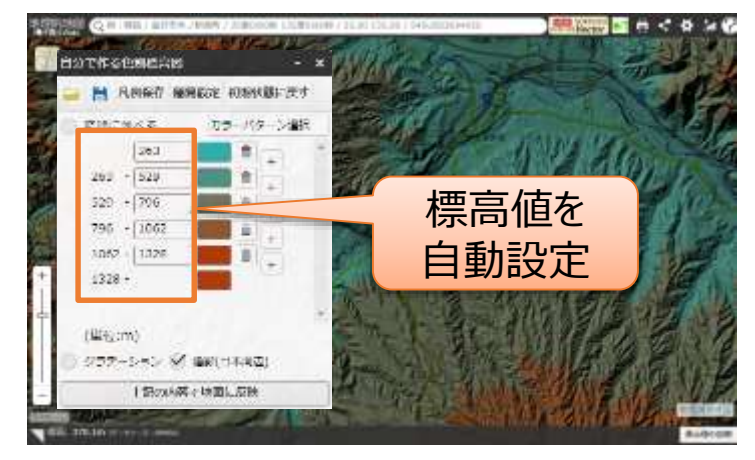

表示範囲の最低・最高標高から自動で色分け

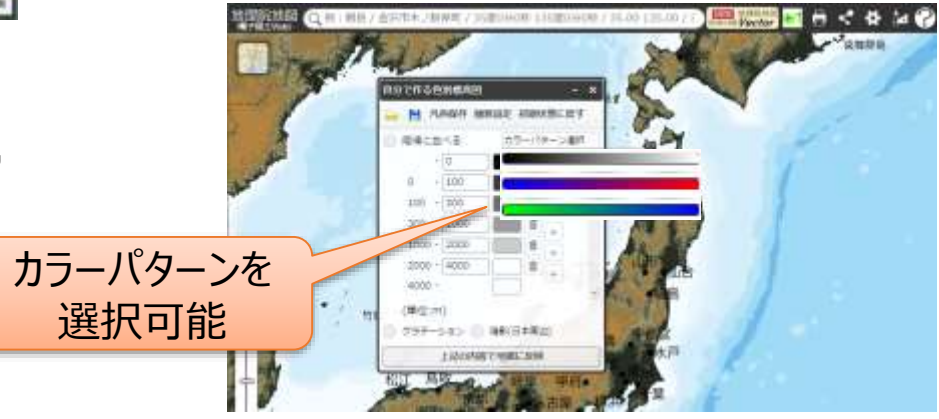

カラーパターンを数種類から選択可能に

### ②地理院地図紹介サイトの作成

地理院地図の「ウリ」が分かるようなページを作成します。

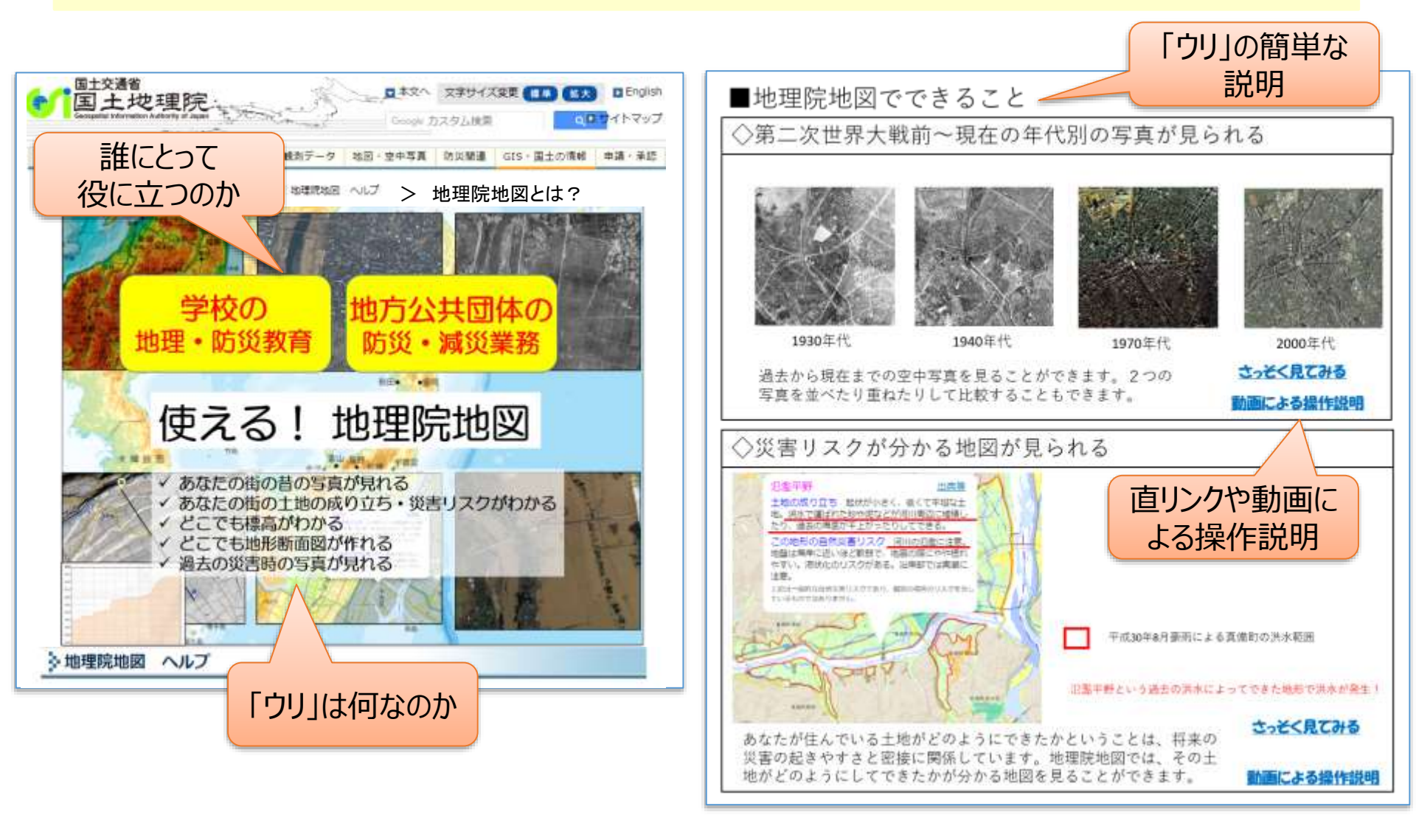

地理院地図紹介サイト トップページイメージ

### ②地理院地図紹介サイトの作成

#### 教育・防災に関する具体的な目的別に、活用できる機能、地図・写真を案内します。

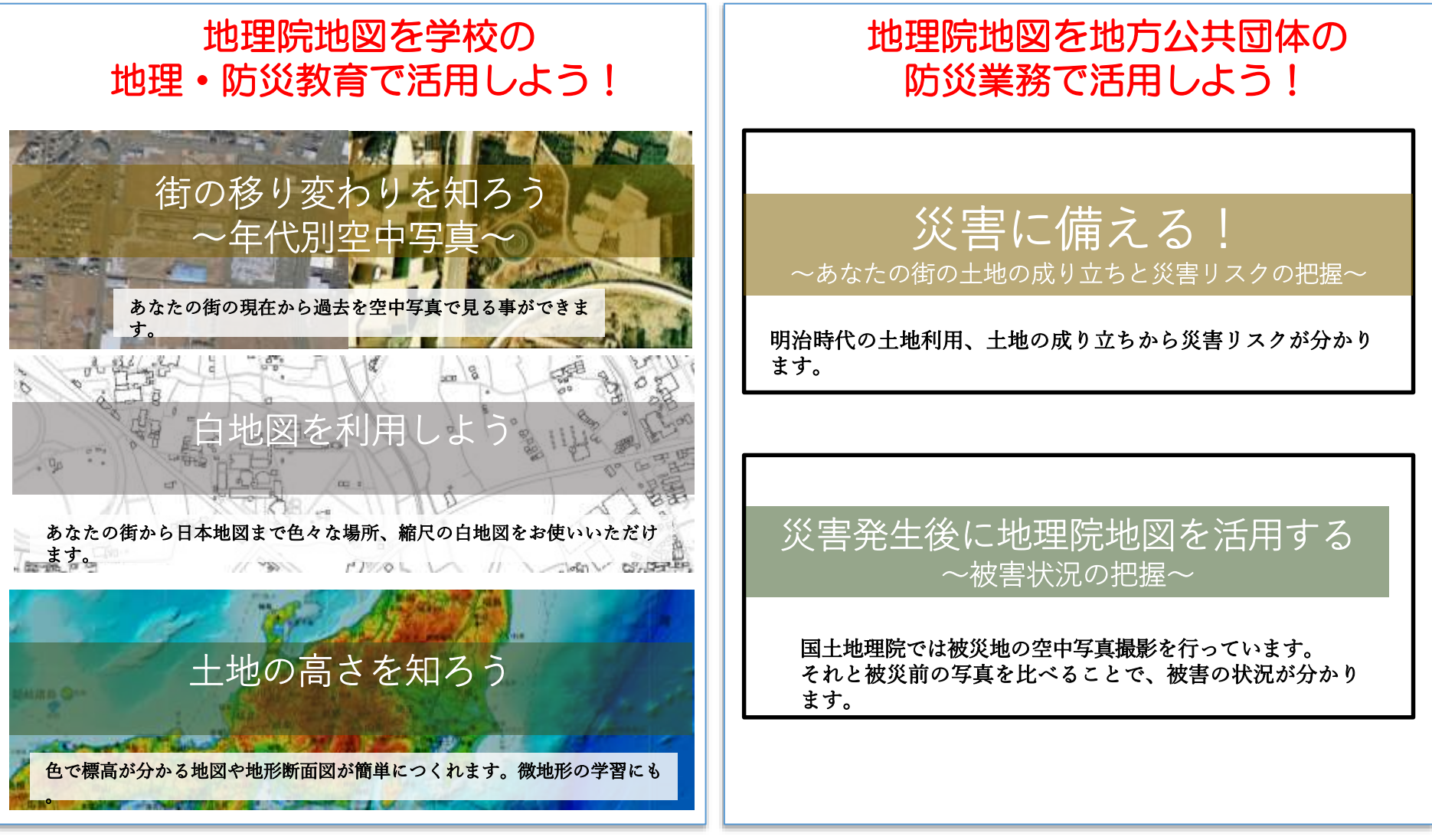

上記以外にも具体的なページを作成

上記以外にも具体的なページを作成

15

# 個別の機能の使い方を説明した短い動画を複数作成します。 地理院地図でどのようなことができるか、より分かりやすくなります。

#### 初めて地理院地図を使う人 でも操作方法が分かる

16

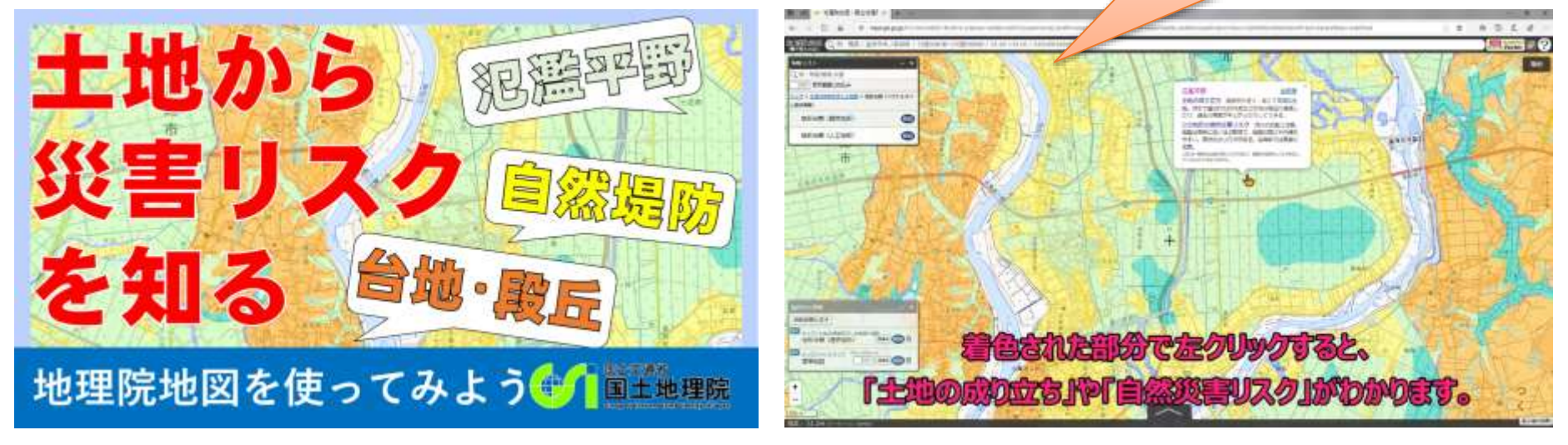

ひと目で内容が分かるタイトルイメージ

動画とキャプションで操作方法を説明

地理院地図動画イメージ

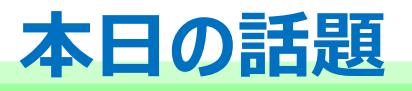

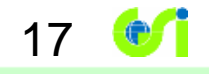

# 1. この1年の間に地理院地図で改良した事項

# 2. 今年度これからの地理院地図の改良予定

# 3. 地理院地図Vector(仮)の最新の状況

### 地理院地図Vector(仮称)試験公開

#### 7月29日に自分で地図をデザインできるウェブ地図「地理院地図Vector」を試験公開しました。

18

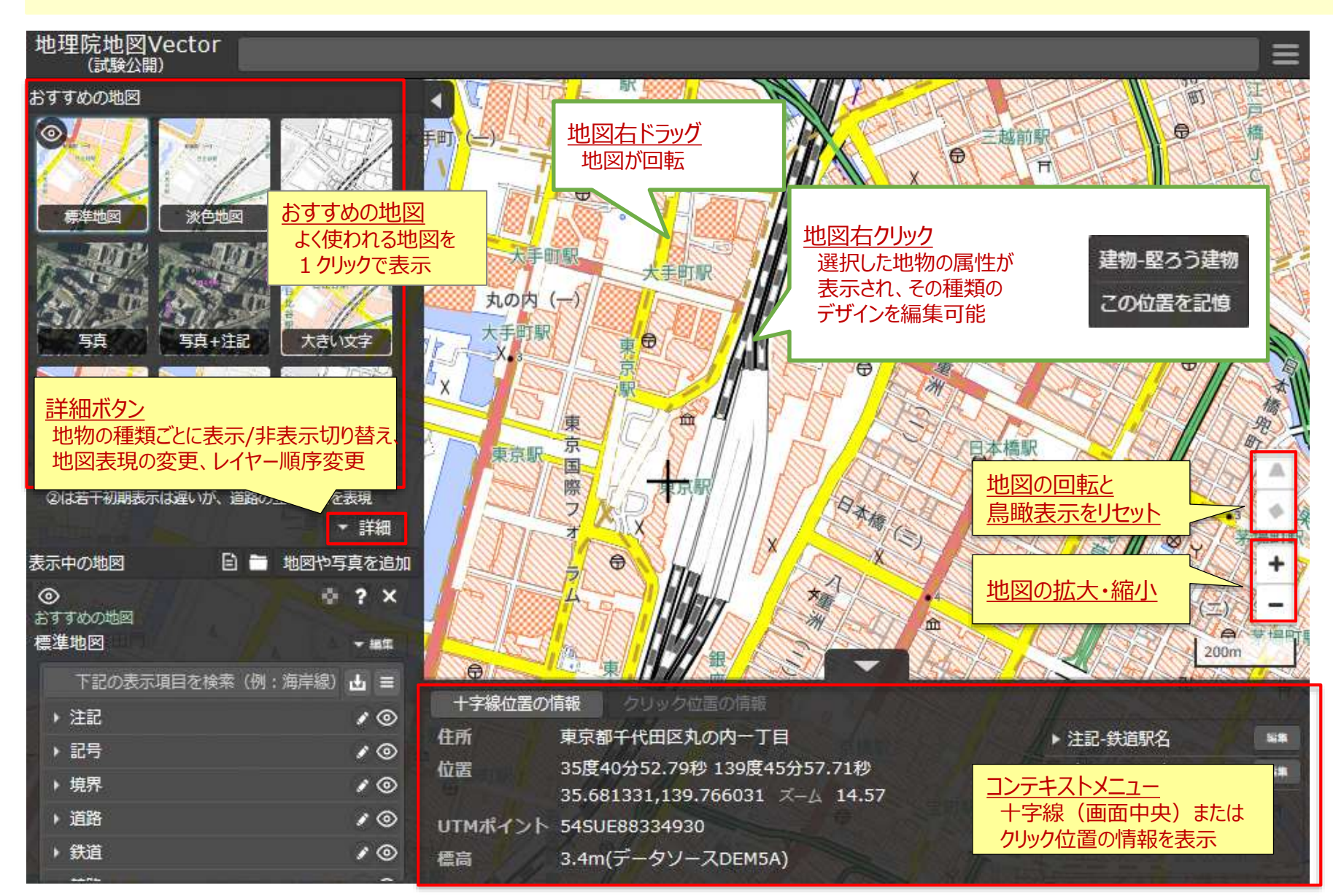

### 地理院地図Vectorの開発

#### 〇 ベクトルタイルを公開するためには、①ベクトルタイルの生成、②スタ イリング(地図のデザイン)、③デザインした地図を見ることのでき るウェブサイトの作成が必要

19

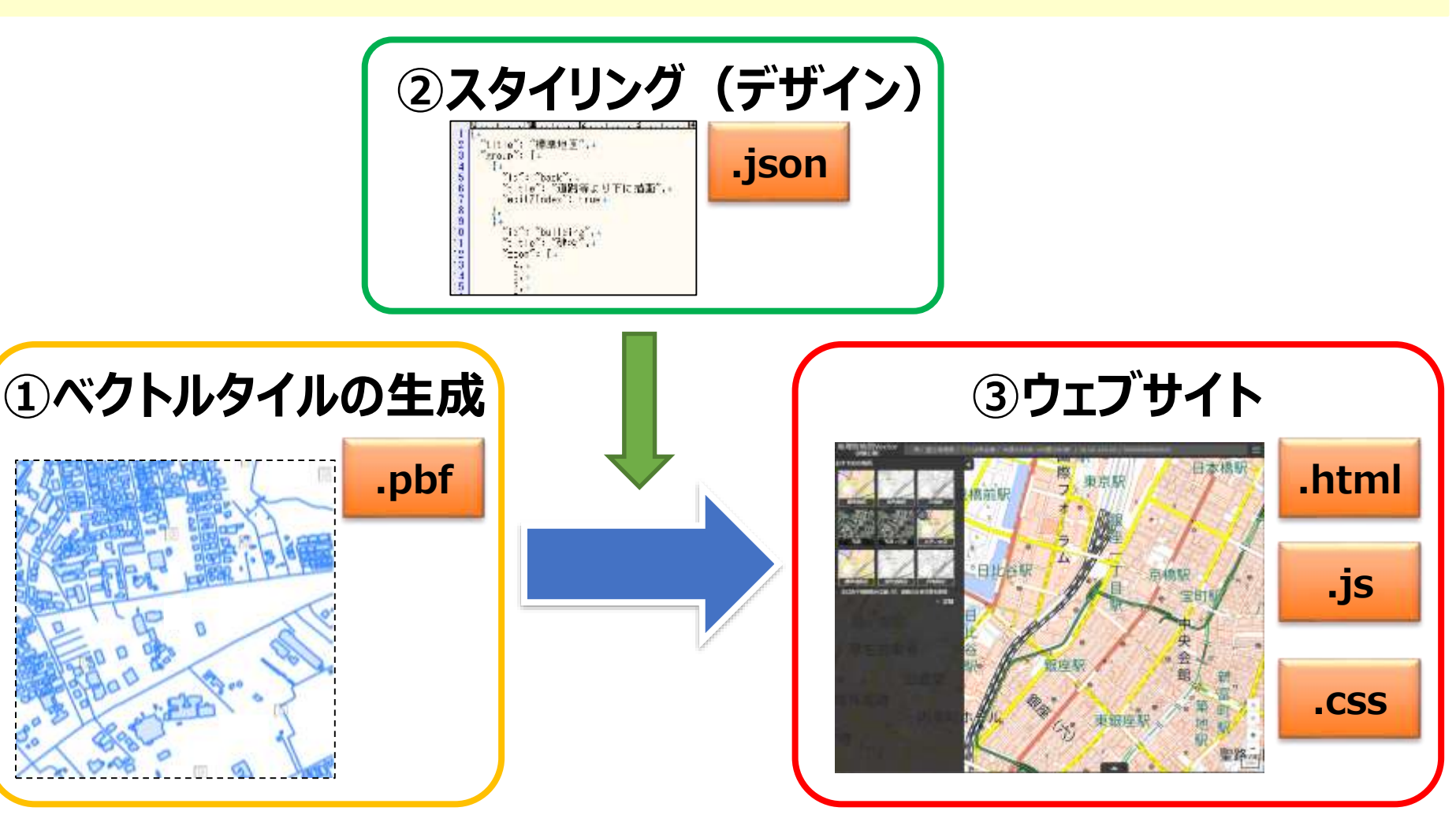

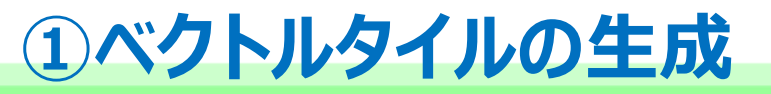

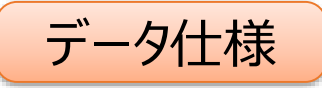

Mapbox Vector Tile Specificationと同一

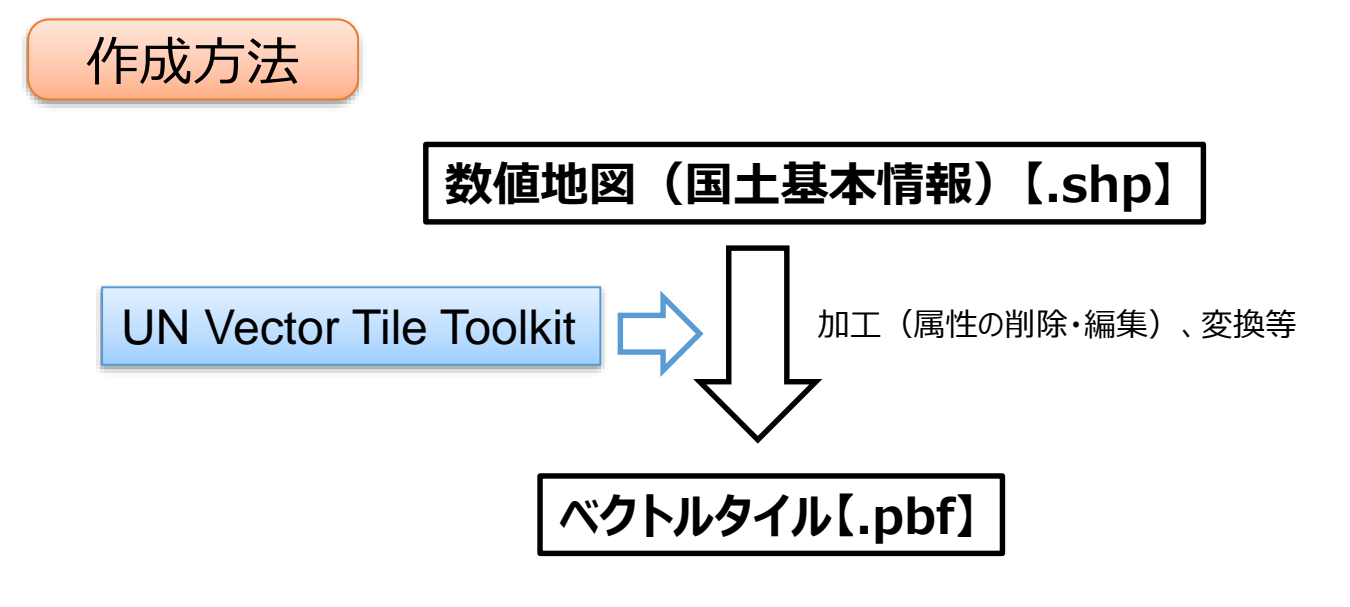

20

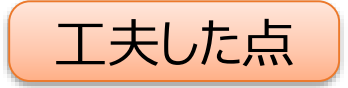

• データ容量を小さくするために、描画に不要な属性は削除した

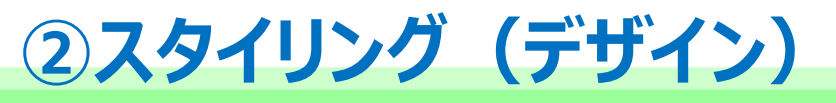

データ仕様

Mapbox Style Specificationをベースに、 建物のハッチングを表現をする等のために若干拡張

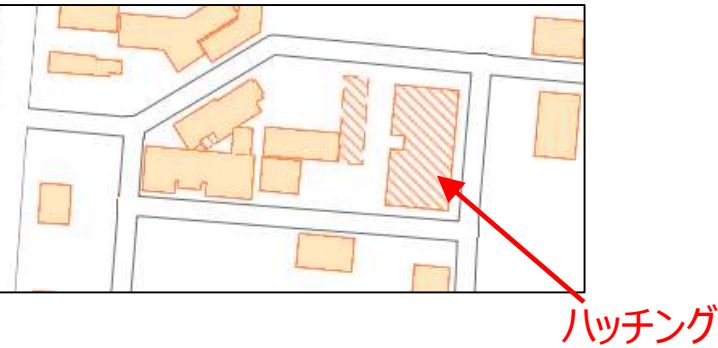

ラスタの地理院タイルのスタイルを参考にスタイルファイルを作成。(全く同一ではない)

#### 工夫した点

作成方法

- スタイルレイヤ数が多ければ多いほど(地図デザインが複雑であれば複雑であるほど)特 に初期表示が遅くなることが明らかになったことから、多少の表現の簡素化を行っている。 (例:立体交差の簡素化、中央分離帯の非表示 等)
- 注記同士が重なった場合は、自動的に一方を非表示にするようにしているが、元データ が1文字ずつ位置情報を持っている場合はオーバーラップを認めることとした。

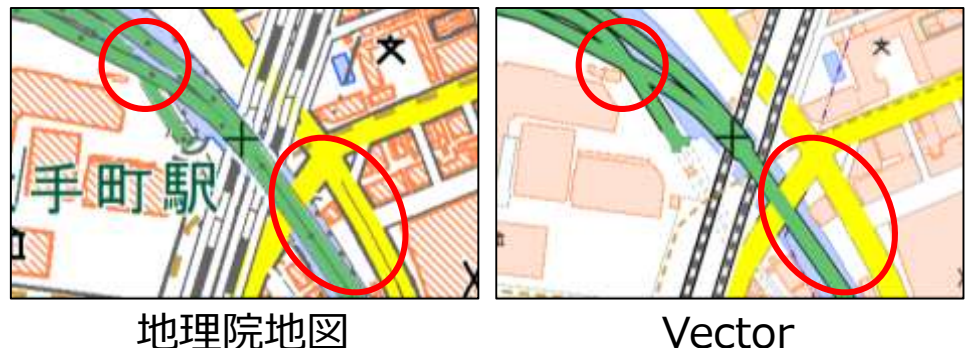

デザインの簡素化

1文字ずつ位置情報を持っている注記の処理

# ①ベクトルタイルの生成と②スタイリングに関しての課題 22 💅

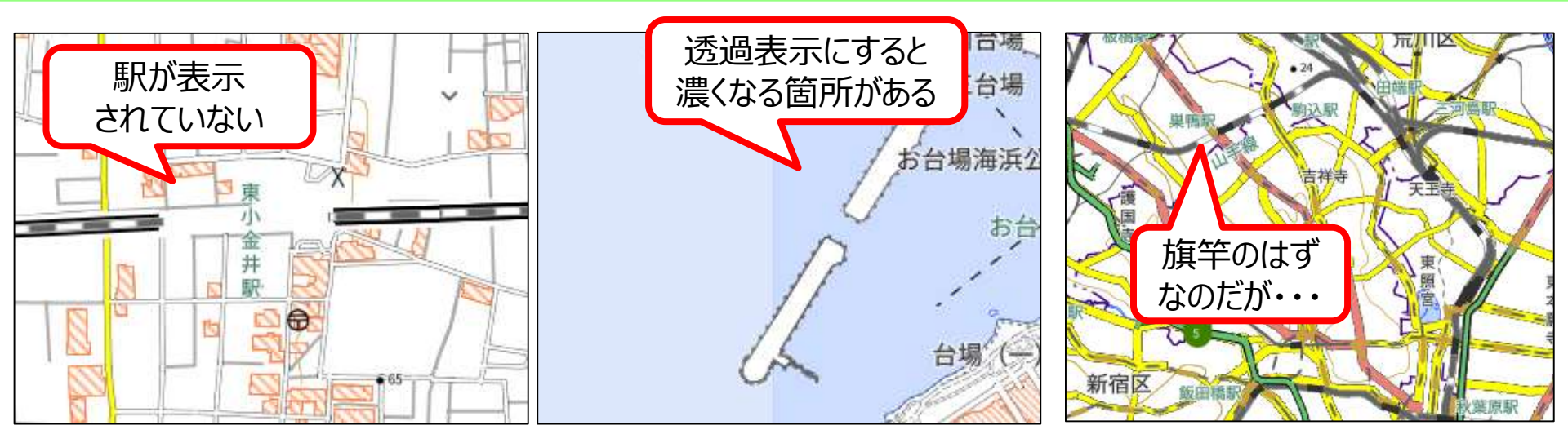

1. 文字化けで地物が抜けている 2. 水域ポリゴンが2重になっている 3. 鉄道の旗竿表示  $\rightarrow 9$ 月3日修正

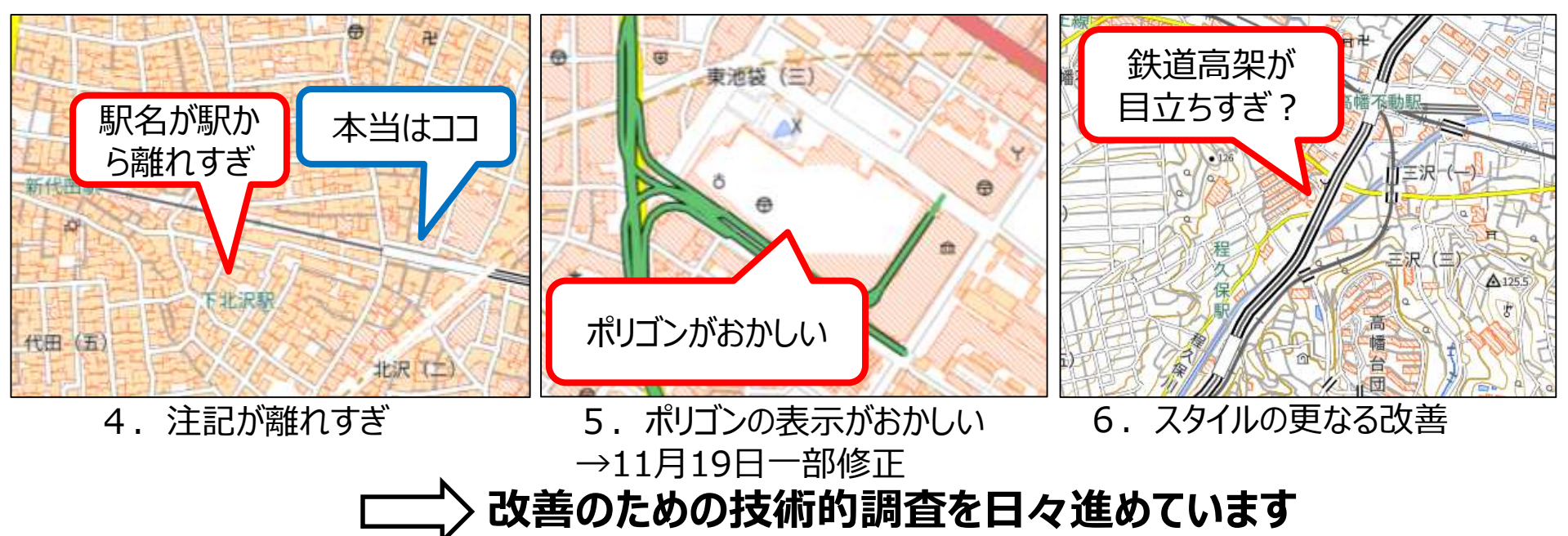

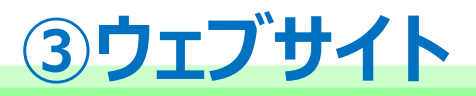

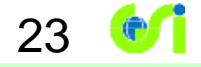

#### 使用ライブラリ

Mapbox GL JS

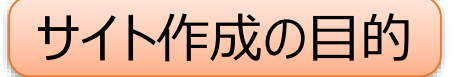

- ベクトルタイルの普及、ニーズ開拓。
- そのために、デザインの変更ができるというベクトルタイルの利点を体験できるようにした。
- 特に、学校教育現場や防災分野で活用が見込まれることから、白地図や、写真に地名を重ねた地図などをワンクリックで表示できるようにした。

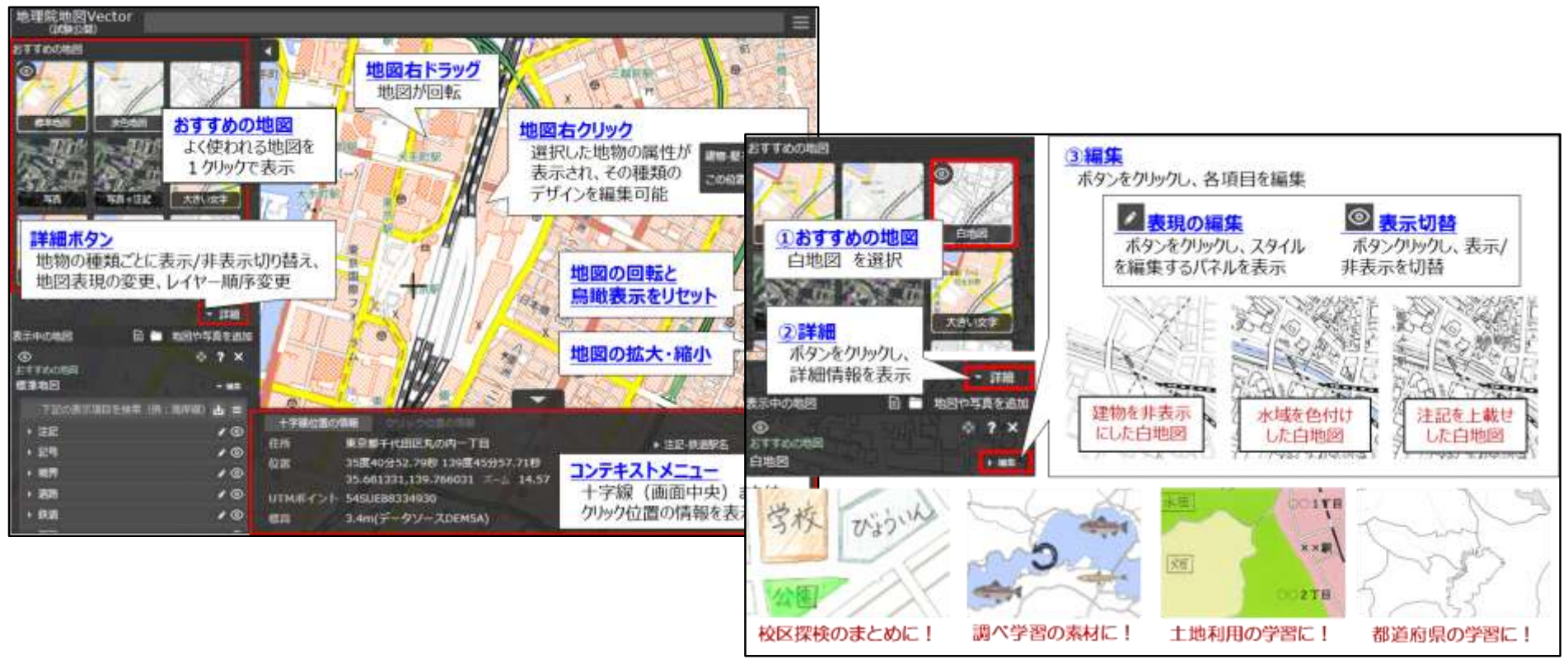

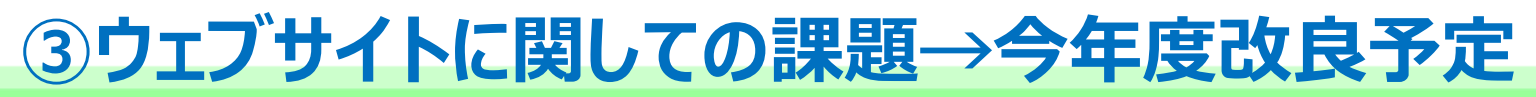

#### 課題

- 1. データ構造が複雑なためで、例えば「幅員13m以上の道路を表示」としたいときにあまりにもクリック数が多い。
- 2. 上乗せのベクトルタイルの表示。
- 3. 印刷機能等、現行の地理院地図実装している機能のうち、必要な機能の実装

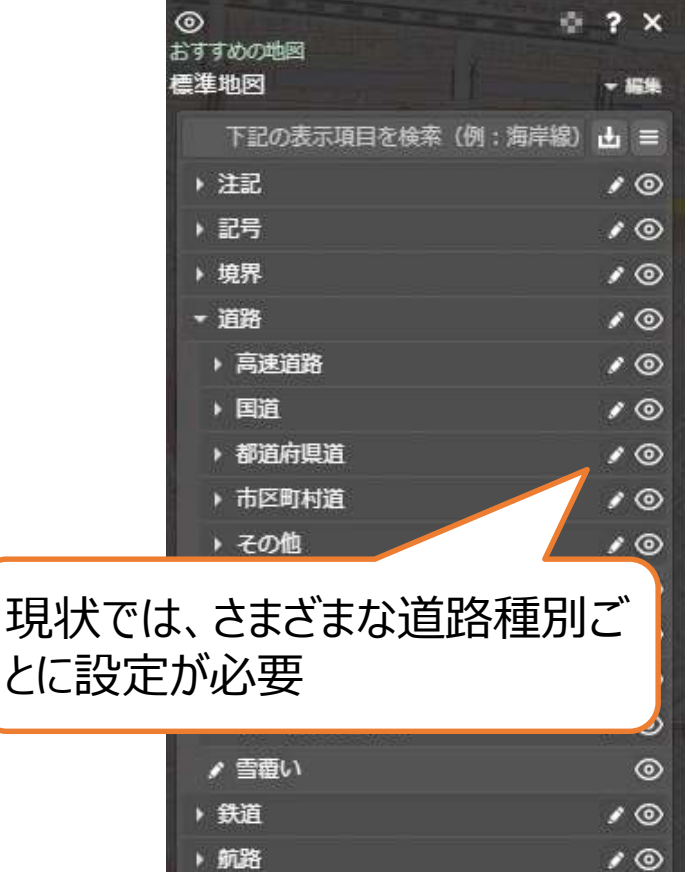

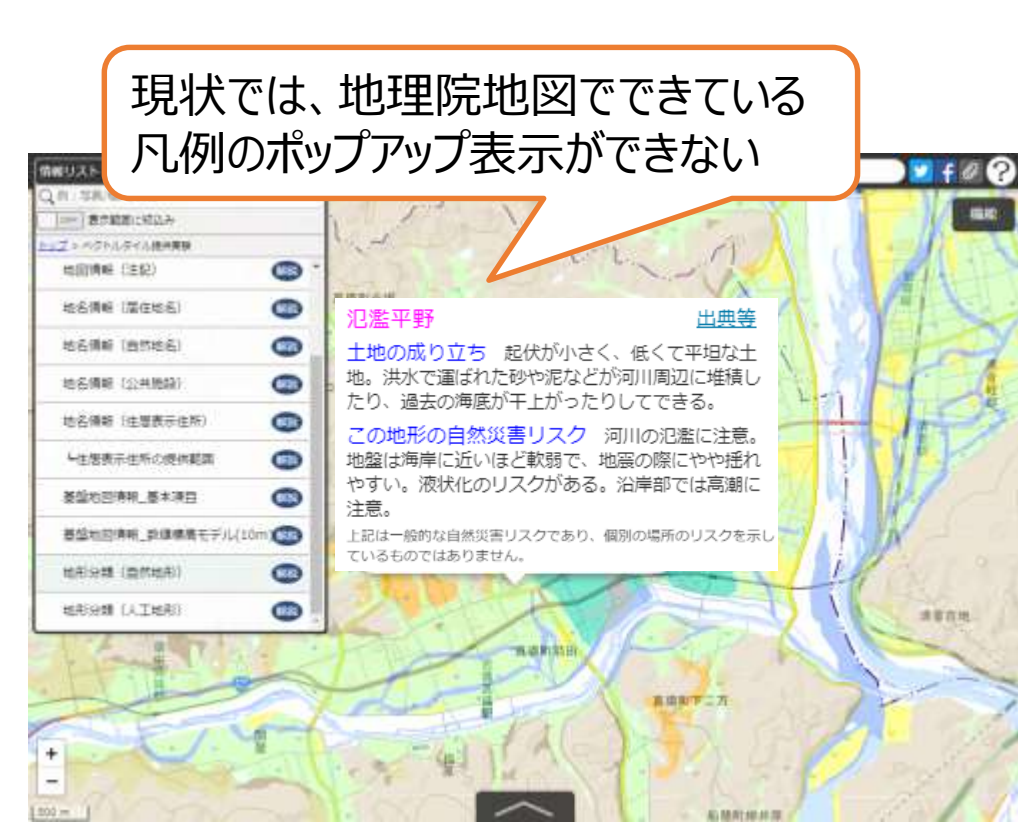

2. 上乗せのベクトルタイルの表示

24

1. 簡単に「幅員13m以上の道路を表示」といったことができないか。

### 並び替え機能の実装

#### 例)「13m以上」の道路のみを表示したい場合 →1階層目を「幅員区分」で並び替えしたのち、表示/非表示の設定を行う

25

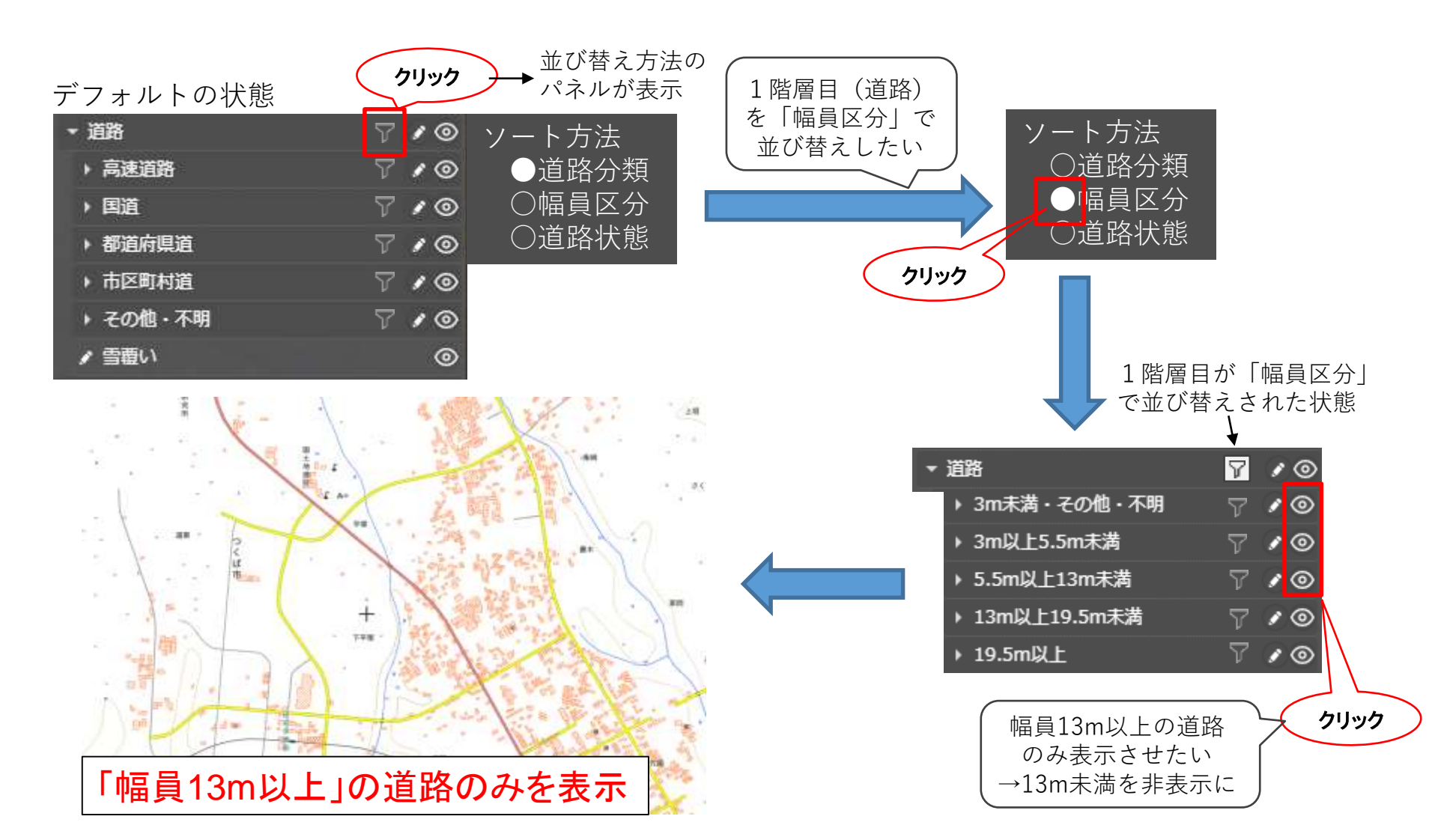

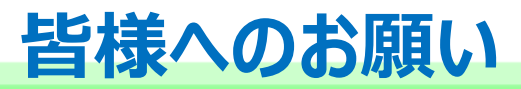

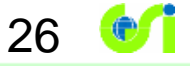

# 一緒にベクトルタイルを盛り上げて行きましょう!

○ 地理院地図Vectorのソースファイルやデータ仕様はGitHubで公開しています。

地理院地図Vector

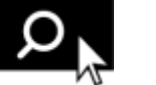

https://github.com/gsi-cyberjapan/gsimaps-vector-experiment

- 地理院地図Vectorに関する改善要望についても、上記ページの「Issues」からお寄 せください。
- ○具体的な改善手法をご存じの方は、その方法を提 案いただけると嬉しいです。

○皆様と一緒にベクトルタイルを盛り上げて行きたいと 思っています。